# VEEK with Multi-touch Capacitive Panel

VEEK-MT2

C5SoC

# **User Manual**

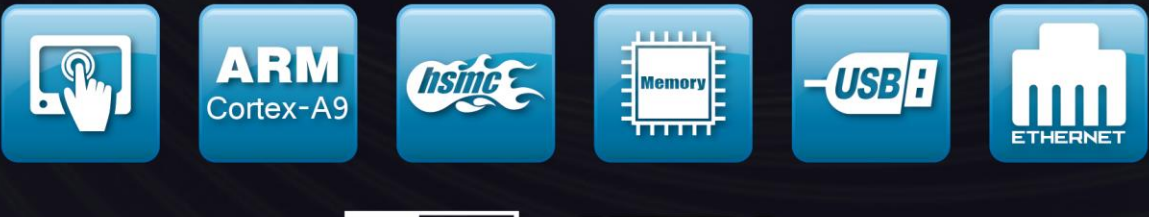

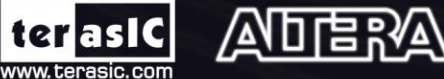

Copyright © 2003-2016 Terasic Technologies Inc. All Rights Reserved.

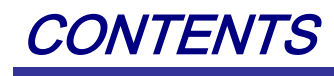

| Chapter 1           | Introduction of the VEEK-MT2-C5SOC | 1  |
|---------------------|------------------------------------|----|
| 1.1 Cyclone V       | / SX SoC Development Board         | 2  |
| 1.2 Getting He      | elp                                | 6  |
| Chapter 2           | Architecture                       | 7  |
| 2.1 Layout and Co   | omponents                          | 7  |
| 2.2 Block Diagram   | n of the VEEK-MT2-C5SOC            | 8  |
| Chapter 3           | Using VEEK-MT2-C5SOC               | 9  |
| 3.1 Using the Cycl  | lone® V SX SoC FPGA                | 9  |
| 3.2 Using the 7" L  | CD Capacitive Touch Screen         | 9  |
| 3.3 Using 8-mega    | pixel Digital Image Sensor         |    |
| 3.4 Using Gyrosco   | ppe/Accelerometer/Magnetometer     | 14 |
| 3.5 Using the Amb   | bient Light Sensor                 | 16 |
| Chapter 4           | VEEK-MT2-C5SOC Demonstrations      |    |
| • 4.1 System Requir | rements                            | 17 |
| 4.2 Painter Demor   | nstration                          | 17 |
| 4.3 Camera Applic   | cation                             | 20 |
| 4.4 Digital Acceler | rometer Demonstration              | 23 |
| 4.5 E-Compass De    | emonstration                       | 26 |
| Chapter 5           | Appendix                           |    |
| 5.1 Revision Histo  | <br>)ry                            |    |
| 5.2 Copyright Stat  | ement                              |    |

ter aslC <sub>®</sub>

1

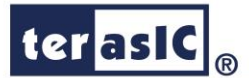

# Chapter 1

# Introduction of the VEEK-MT2-C5SOC

The Video and Embedded Evaluation Kit - Multi-touch Second Edition on Cyclone® V SOC Development Board (VEEK-MT2-C5SOC) is a comprehensive design environment with everything embedded developers need to create processing-based systems. VEEK-MT2-C5SOC delivers an integrated platform that includes hardware, design tools, intellectual property (IP) and reference designs for developing embedded software and hardware platform in a wide range of applications. The fully integrated kit allows developers to rapidly customize their processor and IP to best suit their specific application. The VEEK-MT2-C5SOC features the Altera Cyclone® V SoC development board targeting the Altera Cyclone® V SX SoC FPGA, as well as a capacitive LCD multimedia color touch panel which natively supports multi-touch gestures. An 8-megapixel digital image sensor, ambient light sensor, accelerometer, gyroscope, and magnetometer make up the rich feature-set.

The all-in-one embedded solution offered on the VEEK-MT2-C5SOC, in combination of the LCD touch panel and digital image module, provides embedded developers the ideal platform for multimedia applications with unparallel processing performance. Developers can benefit from the use of FPGA-based embedded processing system such as mitigating design risk and obsolescence, design reuse, reducing bill of material (BOM) costs by integrating powerful graphics engines within the FPGA, and lower cost.

Figure 1-1 shows a photograph of VEEK-MT2-C5SOC.

1

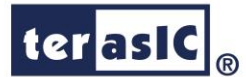

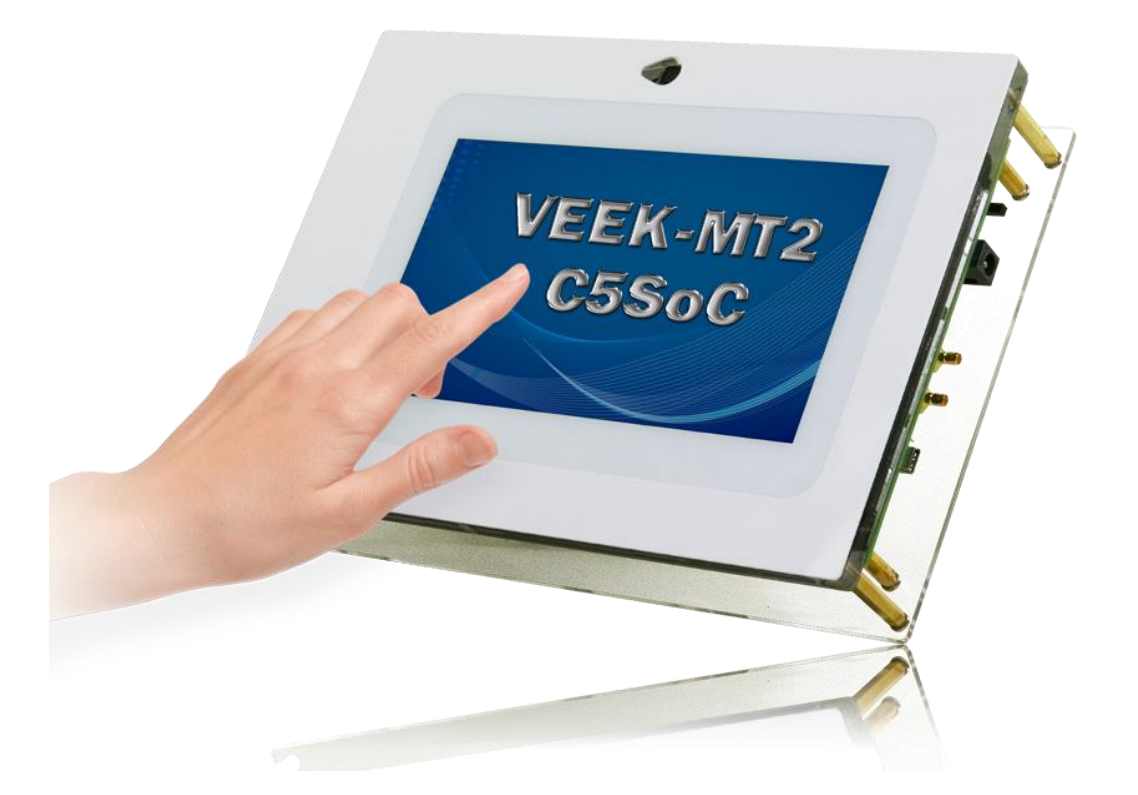

Figure 1-1 The VEEK-MT2-C5SOC board overview

The key features of the board are listed below:

# 1.1 Cyclone V SX SoC Development Board

- Cyclone V SX SoC—5CSXFC6D6F31C6N
  - o 110K LEs, 41509 ALMs
  - o 5140 M10K memory blocks
  - o 224 18x18 Multiplier
  - o 6 FPGA PLLs and 3 HPS PLLs.
- Configuration Sources
  - Active Serial (AS) x1 or x4 configuration (EPCQ256SI16N)
  - MAX® V CPLD (5M2210ZF256I5N) in a 256-pin FBGA package as the System Controller
  - Flash fast passive parallel (FPP) configuration
  - MAX II CPLD (EPM570GM100) as part of the embedded USB-BlasterTM II for use with the Quartus® II Programmer
- Memory Devices
  - One 1,024-Mbyte (MB) HPS DDR3 SDRAM with error correction code (ECC) support
  - One 1,024-MB FPGA DDR3 SDRAM
  - o One 256-Megabit (Mb) quad serial peripheral interface (QSPI) flash

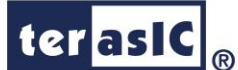

- One 512-Mb CFI flash
- One 32-Kb I2
- C serial electrically erasable PROM (EEPROM)
- One Micro SD flash memory card
- Switches and Indicators
  - LEDs and displays
  - Eight user LEDs
  - One configuration load LED
  - One configuration done LED
  - One error LED
  - o Three configuration select LEDs
  - Four on-board USB-Blaster II status LEDs
  - One HSMC interface LED
  - o Two UART data transmit and receive LEDs
  - One power on LED
  - One two-line character LCD display
  - Push buttons
  - One CPU reset push button
  - o One MAX V reset push button
  - One program select push button
  - One program configuration push button
  - Six general user push buttons
  - o DIP switches
  - o One MAX V CPLD System Controller control switch
  - o One JTAG chain control DIP switch
  - o One mode select DIP switch
  - One general user DIP switch
- On-board Clocking Circuitry
  - o Si570, Si571, and Si5338 programmable oscillators
  - o 25-MHz, 50-MHz, 100-MHz, 125-MHz, 148.50-MHz, and 156.25-MHz
- Oscillators
  - SMA input (LVCMOS)
- Communication Ports
  - One PCI Express x4 Gen1 socket
  - One universal HSMC port
  - One USB 2.0 on-the-go (OTG) port
  - One Gigabit Ethernet port
  - o Dual 10/100 Ethernet ports
  - One SDI port (option for SMA connection)
  - One controller area network (CAN) port
  - One RS-232 UART (through the mini-USB port)
  - One real-time clock

3

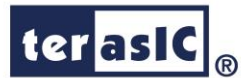

• Power

o 14–20-V (laptop) DC input

- Mechanical
  - $\circ$  5.2"  $\times$  8.2" rectangular form factor

### **Capacitive LCD Touch Screen**

- Equipped with an 7-inch Amorphous-TFT-LCD (Thin Film Transistor Liquid Crystal Display) module
- Module composed of LED backlight
- Support 24-bit parallel RGB interface
- Converting the X/Y coordination of touch point to its corresponding digital data via the Touch controller.

 Table 1-1 shows the general physical specifications of the touch screen (Note\*).

| Item              | Specification                | Unit |
|-------------------|------------------------------|------|
| LCD size          | 7-inch (Diagonal)            | -    |
| Resolution        | 800 x3(RGB) x 480            | dot  |
| Dot pitch         | 0.1926(H) x0.1790 (V)        | mm   |
| Active area       | 154.08 (H) x 85.92 (V)       | mm   |
| Module size       | 164.9(H) x 100.0(V) x 5.7(D) | mm   |
| Surface treatment | Glare                        | -    |
| Color arrangement | RGB-stripe                   | -    |
| Interface         | Digital                      | -    |

### Table 1-1 General physical specifications of the LCD

### ■ 8-Megapixel Digital Image Sensor

- 8-Mega Pixels(3264x2448)
- Support Focus Control
- Automatic black level calibration (ABLC)
- Programmable controls for frame rate, mirror and flip, cropping, and windowing
- MIPI to Parallel Port Converter

 Table 1-2 shows the key parameters of the CMOS sensor (Note\*).

#### Table 1-2 Key performance parameters of the CMOS sensor

| Parameter     | Value       |
|---------------|-------------|
| Active Pixels | 3264Hx2448V |

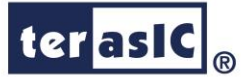

| Pixel size          | 1.4umx1.4um               |
|---------------------|---------------------------|
| Color filter array  | RGB Bayer pattern         |
| Shutter type        | Global reset release(GRR) |
| ADC resolution      | 10-bit                    |
| Pixel dynamic range | 68.8dB                    |
| SNRMAX              | 36.7dB                    |

### Ambient Light Sensor

- o Approximates human-eye response
- o Precise luminance measurement under diverse lighting conditions
- Programmable interrupt function with user-defined upper and lower threshold settings
- 16-bit digital output with I2C fast-mode at 400 kHz
- Programmable analog gain and integration time
- o 50/60-Hz lighting ripple rejection
- Accelerometer Features
  - Digital-output triple-axis accelerometer
  - $\circ$  Programmable full scale range of  $\pm 2g$ ,  $\pm 4g$ ,  $\pm 8g$  and  $\pm 16g$  and integrated 16-bit
  - o Self-test

Gyrosope Features

- o Digital-output X-, Y-, and Z-Axis angular rate sensors
- $\circ$  User-programmable full-scale range of ±250, ±500, ±1000, and ±2000°/sec
- Integrated 16-bit ADCs
- o Self-test

### Magnetometer

- o 3-axis silicon monolithic Hall-effect magnetic sensor with magnetic concentrator
- Wide dynamic measurement range and high resolution with lower current consumption
- Output data resolution of 14 bit ( $0.6\mu T/LSB$ ) or 16 bit ( $15\mu T/LSB$ )
- $\circ$  Full scale measurement range is  $\pm 4800 \mu T$
- o Magnetometer normal operating current: 280µA at 8Hz repetition rate
- Self-test

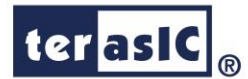

Note: for more detailed information of the LCD touch panel and CMOS sensor module, please refer to their datasheets respectively.

# 1.2 Getting Help

Here is the contact information should you encounter any problem:

- Terasic Technologies
- 9F., No.176, Sec.2, Gongdao 5th Rd, East Dist, Hsinchu City, 30070. Taiwan
- Tel: +886-3-575-0880
- Email: support@terasic.com

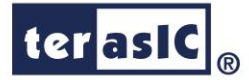

# Chapter 2

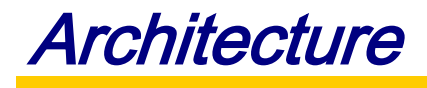

This chapter describes the architecture of the VEEK-MT2-C5SOC including block diagram and components.

## **2.1 Layout and Components**

The picture of the VEEK-MT2-C5SOC is shown in **Figure 2-1** and **Figure 2-2**. It depicts the layout of the board and indicates the locations of the connectors and key components.

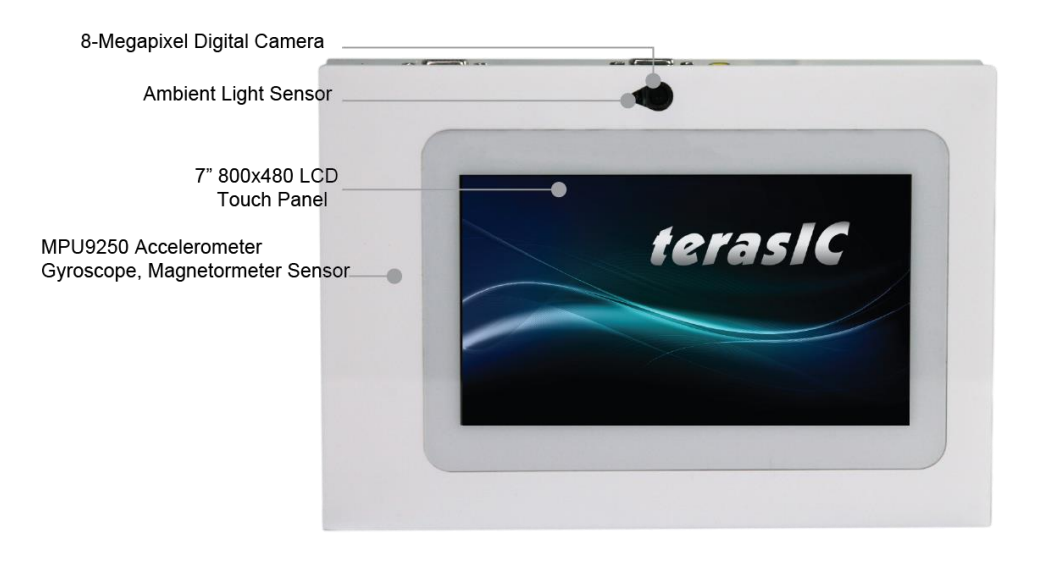

Figure 2-1 VEEK-MT2-C5SOC PCB and Component Diagram (top view)

7

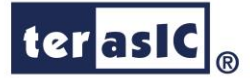

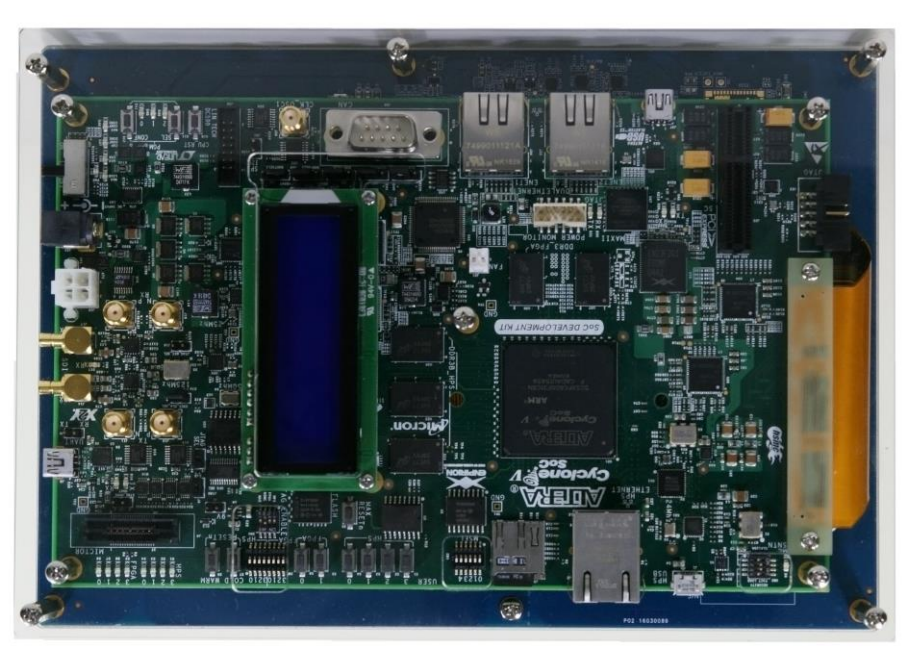

Figure 2-2 VEEK-MT-C5SOC PCB and Component Diagram (bottom view)

# 2.2 Block Diagram of the VEEK-MT2-C5SOC

**Figure 2-3** gives the block diagram of the VEEK-MT2-C5SOC board. VEEK-MT2-C5SOC is a Cyclone V SoC development board and a Multi-touch LCD Camera Card (MTLC2) combination connected via the HSMC connector. MTLC2 module is not only equipped with a 5-point touch 7"LCD screen, it also equips an 8-Megapixel digital image sensor module, light sensor, accelerometer, gyroscope, and magnetometer. All these sensors connect to the FPGA device via the HSMC connector, so they can be controlled and directly used by the FPGA device.

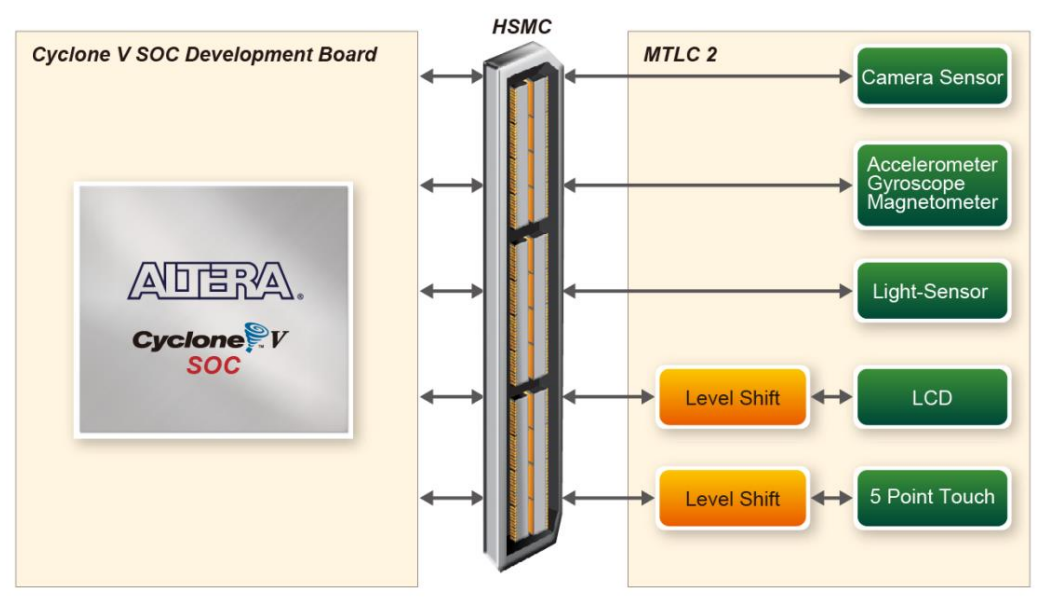

Figure 2-3 Block Diagram of VEEK-MT2-C5SOC

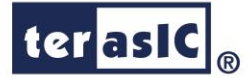

# Chapter 3

# Using VEEK-MT2-C5SOC

This section describes the detailed information of the components, connectors, and pin assignments of the VEEK-MT2-C5SOC.

# **3.1 Using the Cyclone® V SX SoC FPGA**

The VEEK-MT-C5SOC is composed of Cyclone V SoC development board and 7" touch panel daughter card. In this combination, the Cyclone V SoC development board which equips the FPGA device is considered as the main part. Therefore, it can refer to the User Guide (<u>http://www.altera.com/literature/ug/ug\_cv\_soc\_dev\_kit.pdf</u>) of Cyclone V SoC development board on the FPGA device configuration and board setup.

# **3.2 Using the 7" LCD Capacitive Touch Screen**

The VEEK-MT2-C5SOC features a 7-inch capacitive amorphous TFT-LCD panel. The LCD touch screen offers resolution of (800x480) to provide users the best display quality for developing applications. The LCD panel supports 24-bit parallel RGB data interface.

The VEEK-MT2-C5SOC is also equipped with a Touch controller, which can read the coordinates of the touch points through the I2C of the Touch controller.

To display images on the LCD panel correctly, the RGB color data along with the data enable and clock signals must act according to the timing specification of the LCD touch panel as shown in **Table 3-1** and **Table 3-2**. **Table 3-** gives the pin assignment information of the LCD touch panel.

|                         | Symbol | Typical Value |      |      | 11-14 |
|-------------------------|--------|---------------|------|------|-------|
| Item                    |        | Min.          | Тур. | Max. | Unit  |
| Horizontal Display Area | thd    | -             | 800  | -    | DCLK  |
| DCLK Frequency          | fclk   | 26.4          | 33.3 | 46.8 | MHz   |
| One Horizontal Line     | th     | 862           | 1056 | 1200 | DCLK  |
| HS pulse width          | thpw   | 1             |      | 40   | DCLK  |
| HS Blanking             | thb    | 46            | 46   | 46   | DCLK  |
| HS Front Porch          | thfp   | 16            | 210  | 354  | DCLK  |

| Table 3-1 LC | D Horizontal | timing s | pecifications |
|--------------|--------------|----------|---------------|
|--------------|--------------|----------|---------------|

| VEEK-MT2- | -C5SOC | User | Manual | 9 |
|-----------|--------|------|--------|---|
|-----------|--------|------|--------|---|

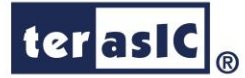

| li e e e                | Symbol | Typical Value |      |      |      |
|-------------------------|--------|---------------|------|------|------|
| Item                    |        | Min.          | Тур. | Max. | Unit |
| Horizontal Display Area | thd    | -             | 800  | -    | DCLK |
| DCLK Frequency          | fclk   | 26.4          | 33.3 | 46.8 | MHz  |
| One Horizontal Line     | th     | 862           | 1056 | 1200 | DCLK |
| HS pulse width          | thpw   | 1             |      | 40   | DCLK |
| HS Blanking             | thb    | 46            | 46   | 46   | DCLK |
| HS Front Porch          | thfp   | 16            | 210  | 354  | DCLK |

Table 3-3 Pin assignment of the LCD touch panel

| Signal Nama   | FPGA Pin   | Description              | 1/O Standard |
|---------------|------------|--------------------------|--------------|
| Signal Name   | No.        | Description              | 1/O Standard |
| LCD_B0        | C4         | LCD blue data bus bit 0  | 2.5V         |
| LCD_B1        | D5         | LCD blue data bus bit 1  | 2.5V         |
| LCD_B2        | A3         | LCD blue data bus bit 2  | 2.5V         |
| LCD_B3        | A4         | LCD blue data bus bit 3  | 2.5V         |
| LCD_B4        | E11        | LCD blue data bus bit 4  | 2.5V         |
| LCD_B5        | F11        | LCD blue data bus bit 5  | 2.5V         |
| LCD_B6        | F8         | LCD blue data bus bit 6  | 2.5V         |
| LCD_B7        | F9         | LCD blue data bus bit 7  | 2.5V         |
| LCD_DCLK      | E6         | LCD Clock                | 2.5V         |
| LCD_DE        | C3         | Data Enable signal       | 2.5V         |
| LCD_DIM       | F13        | LCD backlight enable     | 2.5V         |
| LCD_DITH      | H8         | Dithering setting        | 2.5V         |
| LCD_G0        | D12        | LCD green data bus bit 0 | 2.5V         |
| LCD_G1        | E12        | LCD green data bus bit 1 | 2.5V         |
| LCD_G2        | D10        | LCD green data bus bit 2 | 2.5V         |
| LCD_G3        | D11        | LCD green data bus bit 3 | 2.5V         |
| LCD_G4        | D9         | LCD green data bus bit 4 | 2.5V         |
| LCD_G5        | E9         | LCD green data bus bit 5 | 2.5V         |
| LCD_G6        | B5         | LCD green data bus bit 6 | 2.5V         |
| LCD_G7        | B6         | LCD green data bus bit 7 | 2.5V         |
| LCD_HSD       | C12        | Horizontal sync input.   | 2.5V         |
| LCD_MODE      | G8         | DE/SYNC mode select      | 2.5V         |
| LCD_POWER_CTL | C2 (Note.) | LCD power control        | 2.5V         |
| LCD_R0        | A13        | LCD red data bus bit 0   | 2.5V         |
| LCD_R1        | B13        | LCD red data bus bit 1   | 2.5V         |
| LCD_R2        | C9         | LCD red data bus bit 2   | 2.5V         |
| LCD_R3        | C10        | LCD red data bus bit 3   | 2.5V         |

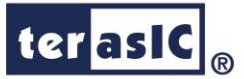

| LCD_R4                                                                              | B8  | LCD red data bus bit 4        | 2.5V |  |  |
|-------------------------------------------------------------------------------------|-----|-------------------------------|------|--|--|
| LCD_R5                                                                              | C8  | LCD red data bus bit 5        | 2.5V |  |  |
| LCD_R6                                                                              | A8  | LCD red data bus bit 6        | 2.5V |  |  |
| LCD_R7                                                                              | A9  | LCD red data bus bit 7        | 2.5V |  |  |
| LCD_RSTB                                                                            | B1  | Global reset pin              | 2.5V |  |  |
| LCD_SHLR                                                                            | B3  | Left or Right Display Control | 2.5V |  |  |
| LCD_UPDN                                                                            | B2  | Up / Down Display Control     | 2.5V |  |  |
| LCD_VSD                                                                             | B11 | Vertical sync input.          | 2.5V |  |  |
| TOUCH _I2C_SCL                                                                      | F14 | touch I2C clock               | 2.5V |  |  |
| TOUCH _I2C_SDA                                                                      | F15 | touch I2C data                | 2.5V |  |  |
| TOUCH _INT_n                                                                        | B12 | touch interrupt               | 2.5V |  |  |
| Note. The pin assignment is different from the VEEK-MT-C5SoC. In VEEK-MT-C5SOC, the |     |                               |      |  |  |
| LCD_POWER_CTL is assigned to PIN_G10.                                               |     |                               |      |  |  |

## **3.3 Using 8-megapixel Digital Image Sensor**

VEEK-MT2-C5SoC board equips with an 8M pixel MIPI camera module named OV8865 (See **Figure 3-1**). The OV8865 color image sensor is a high performance, 8 megapixel RAW image sensor that delivers 3264x2448. It provides options for multiple resolutions while maintaining full field of view. Users can program image resolution, frame rate, and image quality parameters. Camera functions are controlled via I2C bus (CAMERA\_I2C\_SDA and CAMERA\_I2C\_SCL). The I2C device address is 0x6C. **Table 3-5** contains the pin names and descriptions of the MPU-9250. For more hardware description and register information about this camera module, please refer to the datasheet named OV8865 Data Sheet.pdf in the VEEK-MT2-C5SoC System CD.

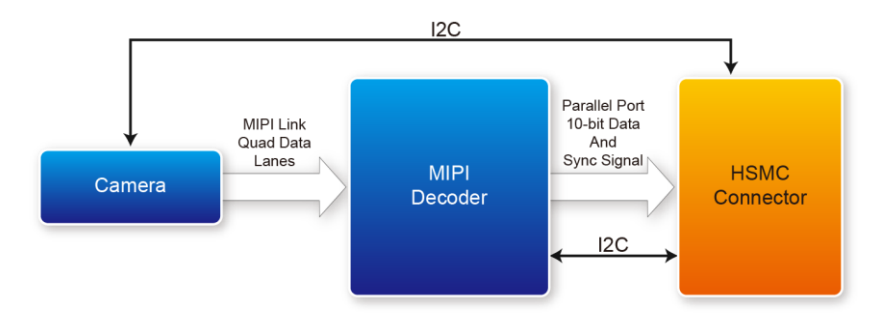

Figure 3-1 Block Diagram of the Bus Controller

■ Voice Coil Motor (VCM)

**VEEK-MT2-C5SOC User Manual** 

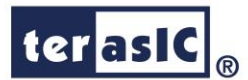

There is a Voice Coil Motor (VCM) driver chip named VCM149C on the MIPI camera module. Users can use the same I2C bus (I2C device address is 0x18) to modify the DAC value in the VCM driver chip that can allow the VCM to move its lens to the desired position for getting a sharp image and realizing the Auto Focus (AF) feature. Terasic also provides an AF demonstration and IP in the System CD, see section 4.6 for details. The datasheet of this VMC driver IC named VM149C VCM Driver IC.pdf also can be found in the System CD.

### MIPI Decoder

The MIPI camera module output interface is MIPI interface, which cannot directly connect to the Terasic FPGA board; therefore, a MIPI Decoder (TC358748XBG) is added to convert MIPI interface to a parallel port interface. Decoder users can quickly obtain the image data and process it. MIPI Decoder can convert MIPI Interface up to 24-bit data. The Camera module used on the D8M can only output 10 bit data, MIPI\_PIXEL\_D[9:0] the HSMC connector is the camera image output data bus.

FPGA also can read/write MIPI Decoder through a I2C bus (MIPI\_I2C\_SDA / MIPI\_I2C\_SCL ; I2C device address is 0x1C), which is different from the camera module I2C bus. On the VEEK-MT2 board, MIPI Decoder can output clocks to the MIPI camera and FPGA board. So in the demonstrations, most of them show how to control IC PLL parameters as well as others. Detailed clock functions are described in blow.

### ■ Clock Tree

**Figure 3-2** is the VEEK-MT2 board's camera clock tree block diagram. MIPI Decoder PLL receives FPGA Reference Clock (MIPI\_REFCLK) and outputs Clock to Camera sensor (MCLK), at the same time, MIPI Decoder PLL will also output a parallel port clock (MIPI\_PIXEL\_CLK) and feedback to the FPGA to deal with parallel data.

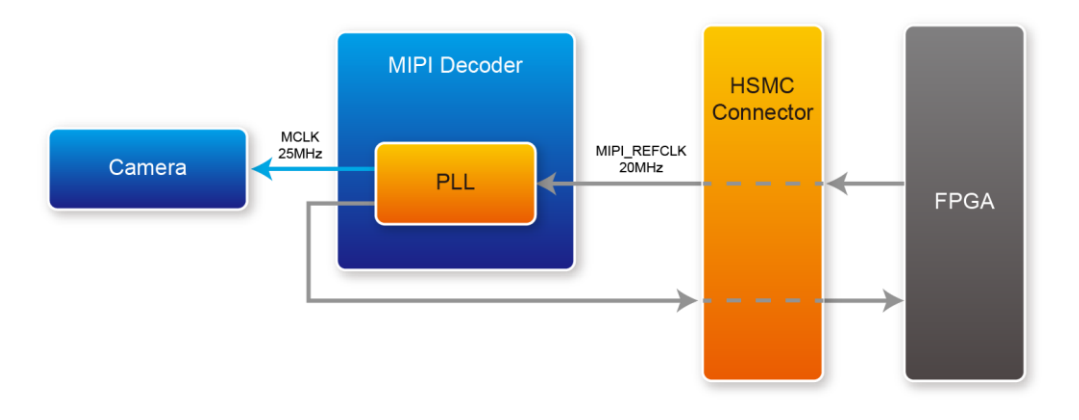

Figure 3-2 Clock Tree of Camera System

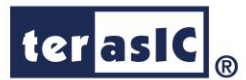

In the provided demonstrations, MIPI\_REFCLK is set to 20MHz, FPGA transmits this clock to the VEEK-MT2-C5SoC's MIPI Decoder PLL through the HSMC connector. No matter how much the camera resolution is, the MCLK fixed output is 25MHz. According to the output resolution, MIPI\_PIXEL\_CLK can be set as 25MHz for 640x480@60fps and 50MHz for 1920x1080@15fps.

For more MIPI Decoder PLL setting details, please refer to "Chapter 5: Clock and System" in the datasheet TC358746AXBG\_748XBG\_rev09.pdf or refer to Terasic demonstrations.

### Pin Assignment

 Table 3- gives the pin assignment information of the Camera System.

| Signal Name      | FPGA Pin<br>No. | Description                                                 | I/O Standard |
|------------------|-----------------|-------------------------------------------------------------|--------------|
| MIPI_PIXEL_D[0]  | H14             | Parallel Port Data                                          | 2.5V         |
| MIPI_PIXEL_D[1]  | G13             | Parallel Port Data                                          | 2.5V         |
| MIPI_PIXEL_D[2]  | K12             | Parallel Port Data                                          | 2.5V         |
| MIPI_PIXEL_D[3]  | J12             | Parallel Port Data                                          | 2.5V         |
| MIPI_PIXEL_D[4]  | J10             | Parallel Port Data                                          | 2.5V         |
| MIPI_PIXEL_D[5]  | J9              | Parallel Port Data                                          | 2.5V         |
| MIPI_PIXEL_D[6]  | K7              | Parallel Port Data                                          | 2.5V         |
| MIPI_PIXEL_D[7]  | K8              | Parallel Port Data                                          | 2.5V         |
| MIPI_PIXEL_D[8]  | G12             | Parallel Port Data                                          | 2.5V         |
| MIPI_PIXEL_D[9]  | G11             | Parallel Port Data                                          | 2.5V         |
| MIPI_PIXEL_D[10] | F10             | Reserve                                                     | 2.5V         |
| MIPI_PIXEL_D[11] | G10             | Reserve                                                     | 2.5V         |
| MIPI_PIXEL_D[12] | AG1             | Reserve                                                     | 2.5V         |
| MIPI_PIXEL_D[13] | AF8             | Reserve                                                     | 2.5V         |
| MIPI_RESET_n     | E8              | Master Reset signal for<br>MIPI camera and bridge<br>device | 2.5V         |
| MIPI_PIXEL_CLK   | AG2             | Parallel Port Clock<br>signal                               | 2.5V         |
| MIPI_PIXEL_HS    | H7              | Parallel Port Horizontal<br>Synchronization signal          | 2.5V         |
| MIPI_PIXEL_VS    | J7              | Parallel Port Vertical<br>Synchronization signal            | 2.5V         |
| MIPI_CS_n        | D7              | Chip Select                                                 | 2.5V         |
| MIPI_REFCLK      | AJ2             | Reference Clock Input<br>of bridge device                   | 2.5V         |
| MIPI_I2C_SCL     | AF9             | I2C Clock for bridge<br>device                              | 2.5V         |

### Table 3-4 Pin assignment of the Camera System

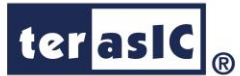

| MIPI_I2C_SDA   | AG7  | I2C Data for bridge device          | 2.5V |
|----------------|------|-------------------------------------|------|
| MIPI_MCLK      | AC12 | MIPI camera system clock (Reserve)  | 2.5V |
| CAMERA_PWDN_n  | C13  | Power Down signal of<br>MIPI camera | 2.5V |
| CAMERA_I2C_SCL | E13  | I2C Clock for MIPI<br>camera        | 2.5V |
| CAMERA_I2C_SDA | E4   | I2C Data for MIPI camera            | 2.5V |

### **3.4 Using Gyroscope/Accelerometer/Magnetometer**

The VEEK-MT2-C5SoC is equipped with a Motion-Tracking device named MPU-9250. The MPU-9250 is a 9-axis Motion-Tracking device that combines a 3-axis gyroscope, 3-axis accelerometer and 3-axis magnetometer. Detail features of these sensors are listed below:

### ■ Gyroscope

The MPU-9250 consists of three independent vibratory MEMS rate gyroscopes, which detect rotation about the X-, Y-, and Z- Axes. When the gyros are rotated about any of the sense axes, the Coriolis Effect causes a vibration that is detected by a capacitive pickoff. The resulting signal is amplified, demodulated, and filtered to produce a voltage that is proportional to the angular rate. This voltage is digitized using individual on-chip 16-bit Analog-to-Digital Converters (ADCs) to sample each axis. The full-scale range of the gyro sensors may be digitally programmed to  $\pm 250$ ,  $\pm 500$ ,  $\pm 1000$ , or  $\pm 2000$  degrees per second (dps). The ADC sample rate is programmable from 8,000 samples per second, down to 3.9 samples per second, and user-selectable low-pass filters enable a wide range of cut-off frequencies.

### ■ Accelerometer

The MPU-9250's 3-Axis accelerometer uses separate proof masses for each axis. Acceleration along a particular axis induces displacement on the corresponding proof mass, and capacitive sensors detect the displacement differentially. The MPU-9250's architecture reduces the accelerometers' susceptibility to fabrication variations as well as to thermal drift. When the device is placed on a flat surface, it will measure 0g on the X- and Y-axes and +1g on the Z-axis. The accelerometers' scale factor is calibrated at the factory and is nominally independent of supply voltage. Each sensor has a dedicated sigma-delta ADC for providing digital outputs. The full scale range of the digital output can be adjusted to  $\pm 2g$ ,  $\pm 4g$ ,  $\pm 8g$ , or  $\pm 16g$ .

### ■ Magnetometer

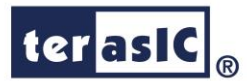

The 3-axis magnetometer uses highly sensitive Hall sensor technology. The magnetometer portion of the IC incorporates magnetic sensors for detecting terrestrial magnetism in the X-, Y-, and Z-Axes, a sensor driving circuit, a signal amplifier chain, and an arithmetic circuit for processing the signal from each sensor. Each ADC has a 16-bit resolution and a full scale range of  $\pm 4800 \,\mu\text{T}$ .

Communication with all registers of the device is performed using either I2C at 400kHz or SPI at 1MHz. For applications requiring faster communications, the sensor and interrupt registers may be read using SPI at 20MHz. For more detailed information of better using this chip, please refer to its datasheet which is available on manufacturer's website or under the /datasheet folder of the system CD. 錯誤! 找不到參照來源。Table 3-5 contains the pin names and descriptions of the MPU-9250.gives the pin assignment information of the LCD touch panel. For more detailed information of better using this chip, please refer to its datasheet which is available on manufacturer's website or the Jatasheet which is available on manufacturer's the pin assignment information of the LCD touch panel. For more detailed information of better using this chip, please refer to its datasheet which is available on manufacturer's website or under the /datasheet which is available on manufacturer's website or under the Jatasheet which is available on manufacturer's website or under the Jatasheet which is available on manufacturer's website or under the /datasheet which is available on manufacturer's website or under the /datasheet folder of the system CD.

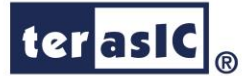

| Signal Name  | FPGA Pin No. | Description                         | I/O Standard |  |
|--------------|--------------|-------------------------------------|--------------|--|
| MPU_AD0_SDO  | E1           | I2C Slave Address LSB (AD0);        | 2.51/        |  |
|              |              | SPI serial data output (SDO)        | 2.5V         |  |
| MPU_CS_n     | D4           | Chip select (SPI mode only)         | 2.5V         |  |
| MPU_FSYNC    | E2           | Frame synchronization digital input | 2.5V         |  |
| MPU_INT      | E3           | Interrupt digital output            | 2.5V         |  |
| MPU_SCL_SCLK | D2           | I2C serial clock (SCL);             | 2.5V         |  |
|              |              | SPI serial clock (SCLK)             |              |  |
| MPU_SDA_SDI  | D1           | I2C serial data (SDA);              | 0.51/        |  |
|              |              | SPI serial data input (SDI)         | 2.3V         |  |

Table 3-5 contains the pin names and descriptions of the MPU-9250.

### **3.5 Using the Ambient Light Sensor**

The APDS-9300 is a low-voltage digital ambient light sensor that converts light intensity to digital signal output capable of direct I2C communication. Each device consists of one broadband photodiode (visible plus infrared) and one infrared photodiode. Two integrating ADCs convert the photodiode currents to a digital output that represents the irradiance measured on each channel. This digital output can be input to a microprocessor where luminance (ambient light level) in lux is derived using an empirical formula to approximate the human-eye response. **Table 3-6** contains the pin names and descriptions of the ambient light sensor module.gives the pin assignment information of the Ambient Light Sensor. For more detailed information of better using this chip, please refer to its datasheet which is available on manufacturer's website or under the /datasheet folder of the system CD.

| Signal Name      | FPGA Pin No. | Description                 | I/O Standard |
|------------------|--------------|-----------------------------|--------------|
| LSENSOR_ADDR_SEL | A6           | Chip select                 | 2.5V         |
| LSENSOR_INT      | B7           | Interrupt output            | 2.5V         |
| LSENSOR_SCL      | A5           | Serial Communications Clock | 2.5V         |
| LSENSOR_SDA      | C7           | Serial Data                 | 2.5V         |

| Table 3-6 contains the | pin names and | descriptions | of the ambient | light sensor | module. |
|------------------------|---------------|--------------|----------------|--------------|---------|
|                        |               |              |                | <b>A</b>     |         |

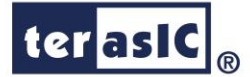

# Chapter 4

# VEEK-MT2-C5SOC Demonstrations

This chapter gives detailed description of the provided bundles of exclusive demonstrations implemented on VEEK-MT2-C5SOC. These demonstrations are particularly designed (or ported) for VEEK-MT2-C5SOC, with the goal of showing the potential capabilities of the kit and showcase the unique benefits of FPGA-based SOPC systems such as reducing BOM costs by integrating powerful graphics and video processing circuits within the FPGA.

# **4.1 System Requirements**

To run and recompile the demonstrations, you should:

- Install Altera Quartus II 15.1 or a later edition on the host computer
- Install the USB-Blaster II driver software.
- Copy the entire demonstrations folder from the VEEK-MT2-C5SOC system CD to your host computer

### **4.2 Painter Demonstration**

This chapter shows how to control LCD and touch controller to establish a paint demo based on Qsys and Altera VIP Suite. The demonstration shows how multi-touch gestures and single-touch coordinates operate.

**Figure 4-1** shows the hardware system block diagram of this demonstration. For LCD display processing, the reference design is developed based on the Altera Video and Image Processing Suite (VIP). The Frame Reader VIP is used for reading display content from the associated video memory, and VIP Video Out is used to display the display content. The display content is filled by NIOS II processor according to users' input.

17

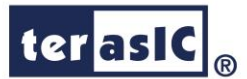

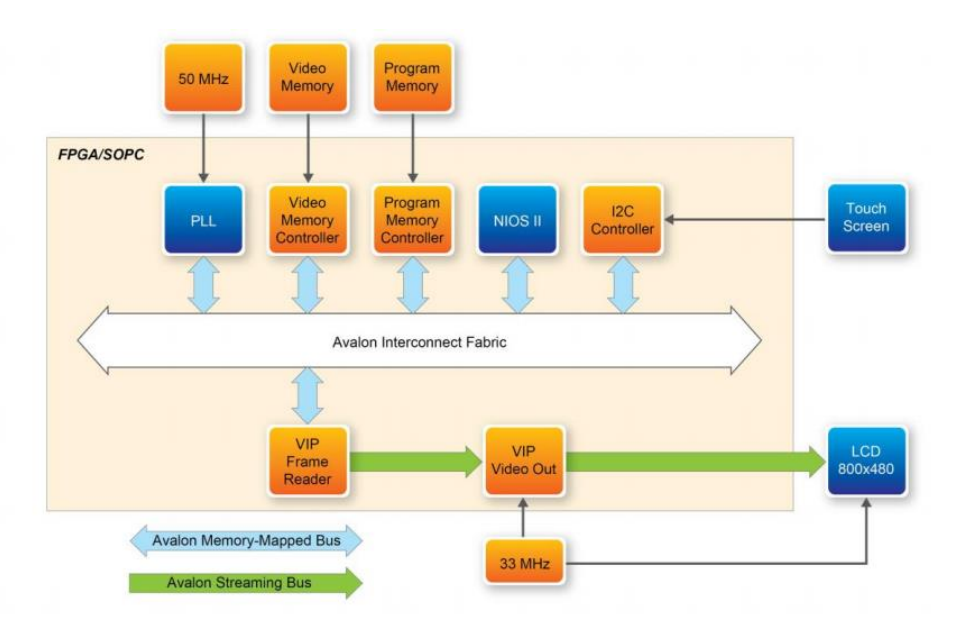

Figure 4-1 Block diagram of the Painter demonstration

### **Demonstration Source Code**

- Project directory: Painter
- Bit stream used: Painter.sof
- Nios II Workspace: Painter \Software

### **Demonstration Batch File**

Demo Batch File Folder: Painter \demo\_batch

The demo batch file includes the following files:

- Batch File: test.bat, test\_bashrc
- FPGA Configure File: Painter.sof
- Nios II Program: Painter.elf

### Demonstration Setup

- Make sure Quartus II and Nios II are installed on your PC
- Power on the Cyclone V SoC development board
- Connect USB-Blaster to the Cyclone V SoC development board and install USB-Blaster driver if necessary
- Execute the demo batch file "test.bat" under the batch file folder, Painter\demo\_batch
- After Nios II program is downloaded and executed successfully, you will see a painter GUI in the LCD. **Figure 4-2** shows the GUI of the Painter Demo.

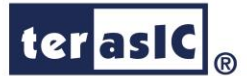

- The GUI is classified into three areas: Palette, Canvas, and Gesture. Users can select pen color from the color palette and start painting in the Canvas area. If gesture is detected, the associated gesture symbol is shown in the gesture area. To clear canvas content, click the "Clear" button.
- **Figure 4-3** shows the photo when users paint in the canvas area. **Figure 4-4** shows the photo when zoom-in gesture is detected.

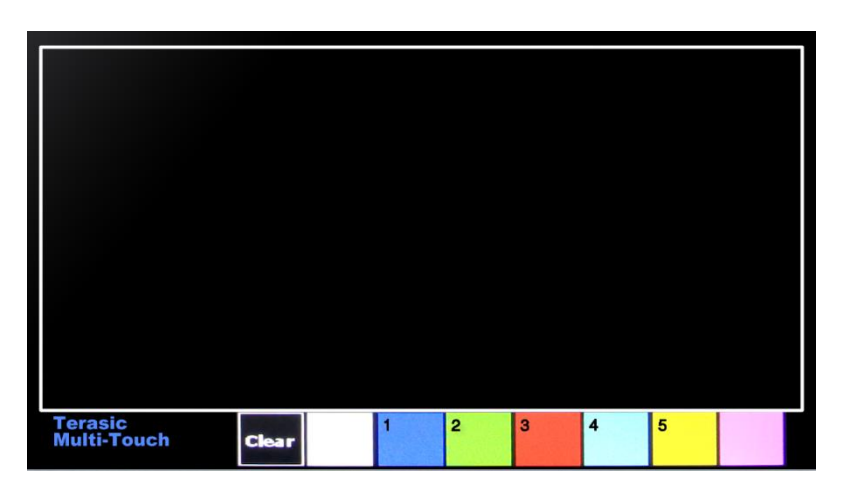

Figure 4-2 GUI of Painter Demo

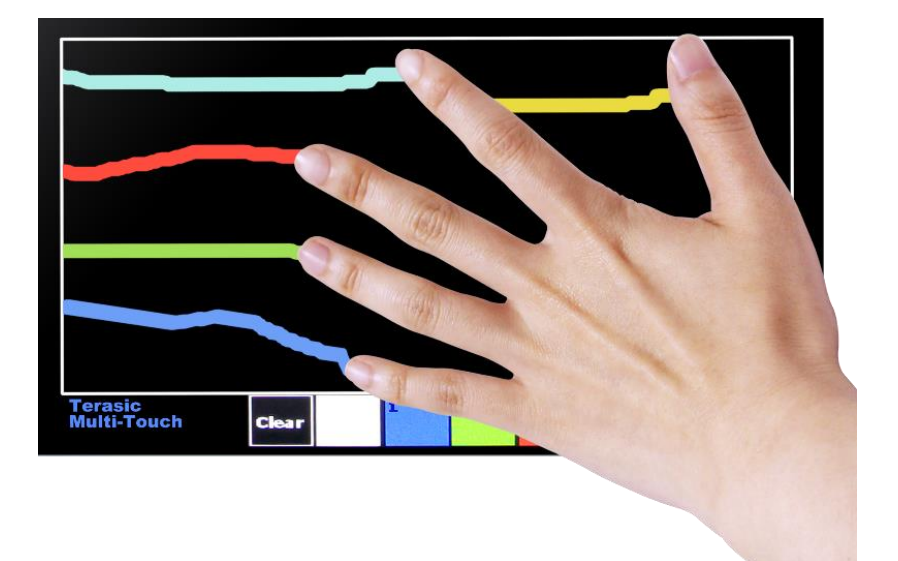

Figure 4-3 Five Point Touch Painting

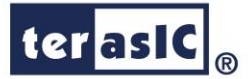

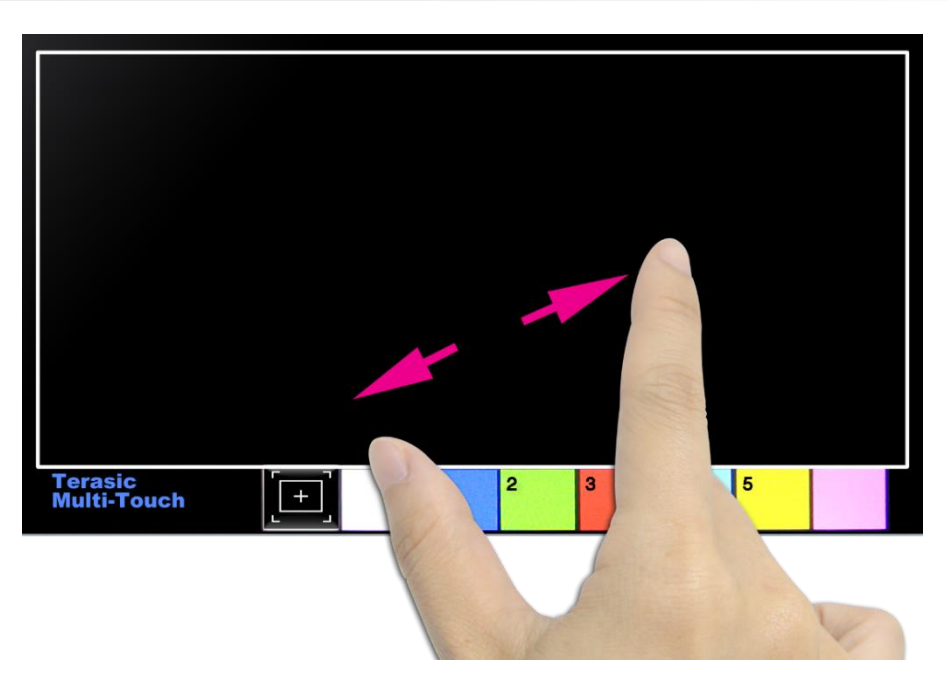

Figure 4-4 Zoom-In Gesture

Note: execute the test.bat under Paintger\demo\_batch will automatically download the .sof and .elf file.

# **4.3 Camera Application**

This demonstration shows a digital camera reference design using the 8-Megapixel CMOS sensor and LCD modules on the VEEK-MT2-C5SoC. The CMOS sensor module sends the raw image data to FPGA on the C5SoC board, the FPGA on the board handles image processing part and converts the data to RGB format to display on the LCD module. **Figure 4-5** shows the block diagram of the demonstration.

After the configuration, The CMOS sensor starts to capture and output image data streams, the CCD\_Capture block extracts the valid pixel data streams based on the synchronous signals from the CMOS sensor. The data streams are generated in Bayer Color Pattern format. So it's then converted to RGB data streams by the RAW2RGB block. After that, the DDR3\_Qsys acquires and writes the RGB data streams to the DDR3 SDRAM which performs as a frame buffer. The writing clock is the same as CMOS sensor pixel clock, and the reading clock is provided by the LCD Controller, which is 33MHz. Then the LCD controller fetches the RGB data from the buffer and sent it to the Focus ADJ module to achieve the autofocus function. And finally displays the image streaming to the LCD panel.

All module functions are described below:

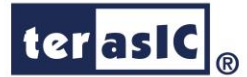

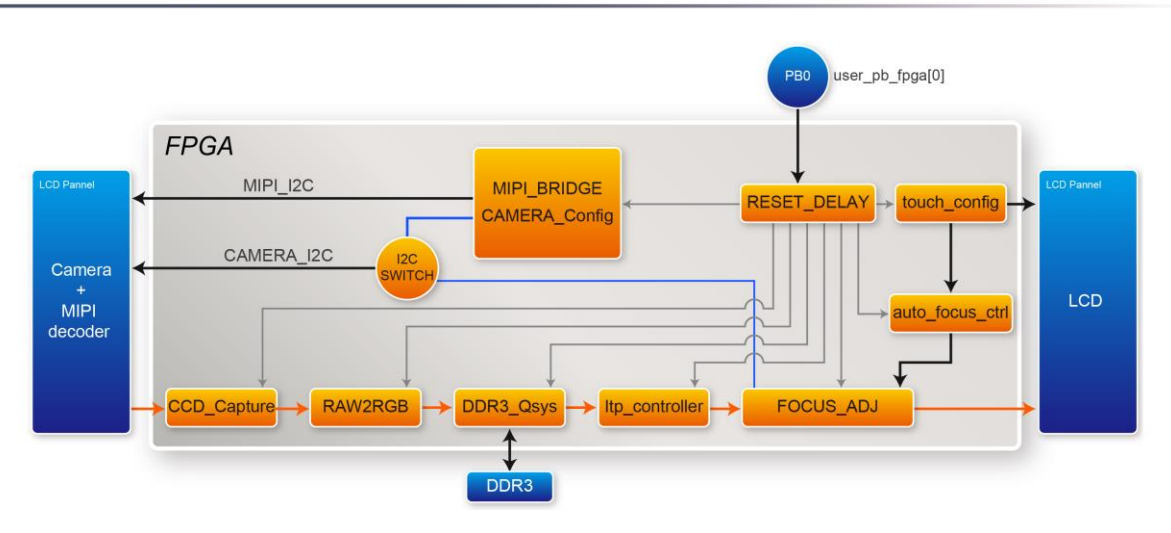

Figure 4-5 Block Diagram of the digital camera design

- MIPI\_BRIDGE\_CAMERA\_Config: the MIPI BRIDGE I2C and Camera I2C setting controller, such as set to output 800X480@60Hz timing. It mainly writes I2C corresponding parameters to MIPI-BRIDGE IC register and Camera Sensor IC register respectively through their own I2C buses. MIPI\_I2C bus is used to write MIPI BRIDGE I2C (I2C Slave Address = 0x1c.), CAMERA\_I2C bus is used to write Camera Sensor (IC Slave Address = 0x6c).
- CCD\_Capture: This module extracts the valid pix data streams based on the synchronous signals from the CMOS sensor.
- RAW2RGB: This module is to convert RAW data to RGB data.
- DDR3\_Qsys: This module is a DDR3 Controller can control external DDR3 SDRAM Memory and read/write image data.
- ltp\_Controller: the LCD signal timing generator, can generate signal timing which the resolution is 800x480.
- FOCUS\_ADJ: This module provides two main focus functions.
- touch\_config: This module controls the touch functions of the LCD panel.
- auto\_focus\_ctrl: This module trigger the autofocus according to the touch status.

21

### ■ The Default Camera Settings

In this demonstration, the default camera settings are:

- Resolution: 800x480
- Pixel Data: RAW10
- Frame Rate: 60 fps
- Bin Mode: 1

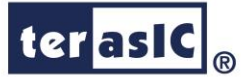

### Demonstration Source Code

- Project directory: Camera
- Bit stream used: Camera.sof

### Demonstration Batch File

Demo Batch File Folder: Camera\demo\_batch

The demo batch file includes the following files:

- Batch File: test.bat
- FPGA Configure File: Camera.sof

### Demonstration Setup

- Load the bit stream into FPGA by executing the batch file 'test.bat' under Camera\demo\_batch\ folder
- The system enters the FREE RUN mode automatically. Press S6 on the Altera Cyclone® V SoC board to reset the circuit
- Camera capturing image displays on LCD, if the LCD image is fuzzy, please touch the LCD screen once that will perform the focus operation. Users can also use "ZOOM IN" gesture on the LCD screen (there will be a yellow box on image, see **Figure 4-7**, then, touching the LCD screen once, the middle area focus operation will be performed. Using "ZOOM OUI" gesture on the LCD screen will clear the yellow box.

# **Q**Note: execute the test.bat under Camera\demo\_batch will automatically download

#### the .sof file.

錯誤! 找不到參照來源。 summarizes the functional keys of the digital camera. **Figure 4-6** gives a run-time photograph of the demonstration.

#### Table 4-1 The functional keys of the digital camera demonstration

| Component        | Function Description            |  |  |
|------------------|---------------------------------|--|--|
| S6               | Reset circuit (user_pb_fpga[0]) |  |  |
| ZOOM IN Gesture  | Area Focus Mode                 |  |  |
| ZOOM Out Gesture | Whole Area Focus Mode           |  |  |

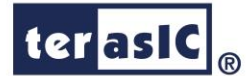

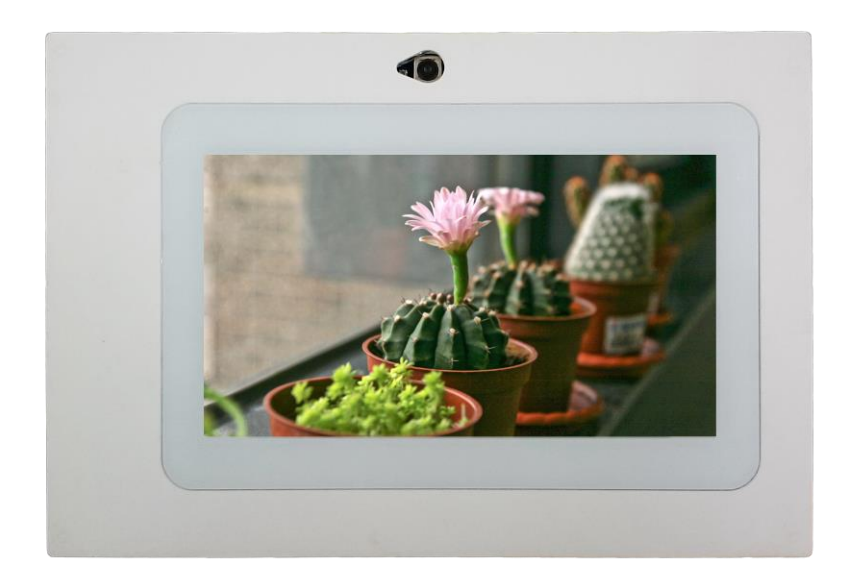

Figure 4-6 Screen shot of the camera demonstration

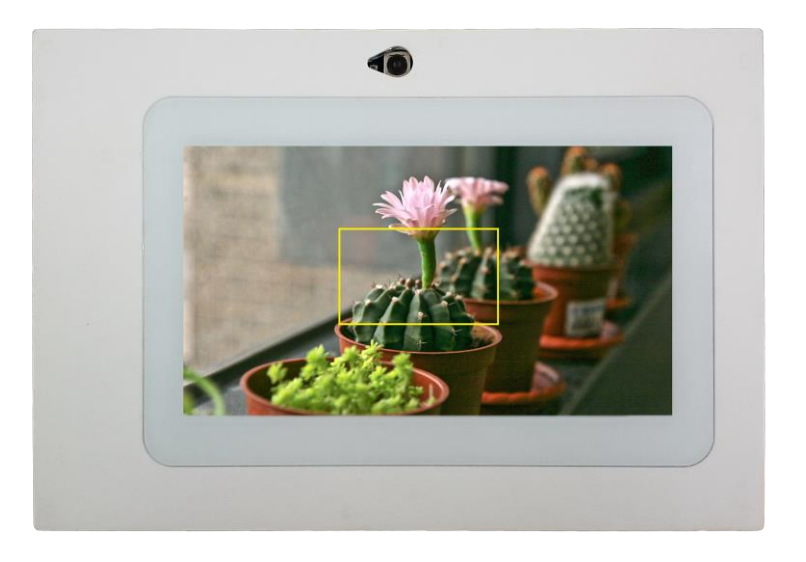

Figure 4-7 Area Focus Mode of the camera demonstration

# **4.4 Digital Accelerometer Demonstration**

This demonstration shows a bubble level implementation based on a digital accelerometer. There are two I2C controllers used in this demonstration. One is used to communicate with MPU9250 to retrieve the gravity information, and another is used to communicate with the APDS-9300 Miniature Ambient Light Photo Sensor. The demonstration using the gravity information retrieved from the MPU9250 to implement a bubble level on the LCD panel. When tilting the VEEK-MT2-C5SoC, the NIOS II program reads the acceleration of gravity from the MPU9250.

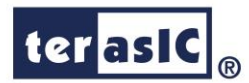

Based on the gravity information, the NIOS II program can compute the change of angle in the x-axis and y-axis, and shows the angle data in the LCD display. The demonstration also displays two ambient light levels, measured by APDS-9300, on the LCD panel.

**Figure 4-8** shows the hardware system block diagram of this demonstration. The system is clocked by an external 50MHz Oscillator. Through the internal PLL module, the generated 100MHz clock is used for Nios II processor, SDRAM, SSRAM, and other high speed controllers. The PLL also generate a 20MHz for low-speed peripherals, such as LEDs and buttons. The NIOS II program is running on the SRAM; the SDRAM is used as video frame buffers in the Altera VIP block. The I2C\_OpenCore controllers are used to communicate with the MPU9250 chip and the APDS-9300 chips. The VIP block is used to implement video streaming for displaying graphic on the LCD panel. The video steaming is:

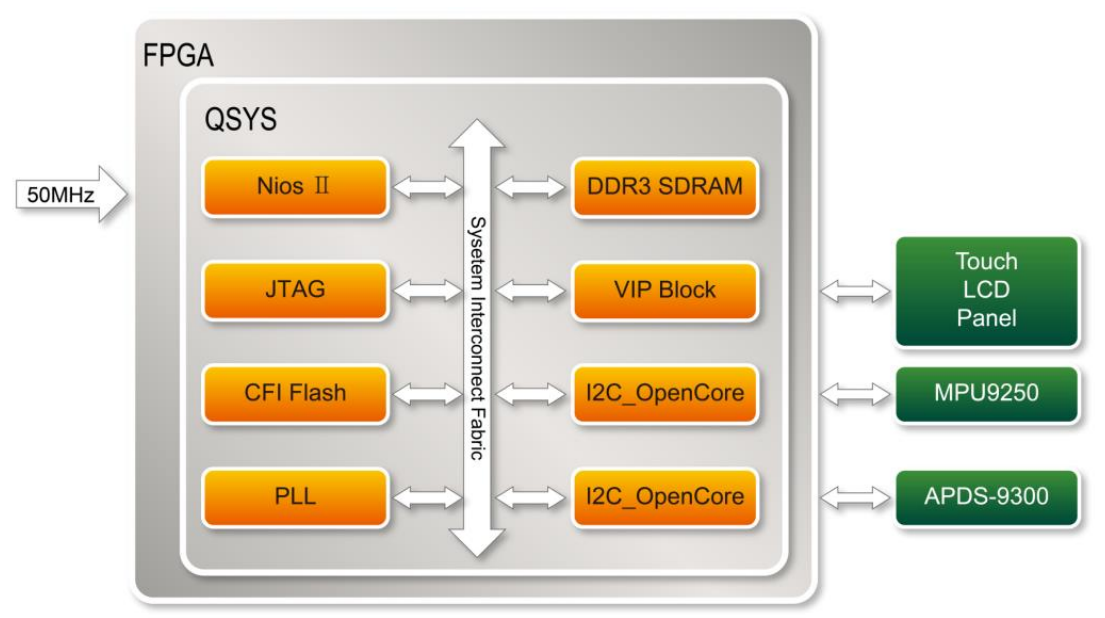

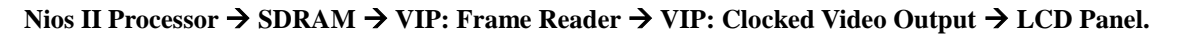

Figure 4-8 Block diagram of the digital accelerometer demonstration

In the NIOS II program, the GUI (graphic user interface) is implemented in the gui\_gsensor.cpp. The MPU9250 class, implemented in the MPU9250.cpp/.h is used to retrieve accelerometer information from the MPU9250. The member function **initialize** of the MPU9250 class should be called first before calling any other member function. In this demonstration, the member function **getMotion9** is called to get the gravity value of X/Y/Z. The light\_sensor.cpp/h includes the library which allows it to communicate with the APDS-9300 Miniature Ambient Light Photo Sensor. Before reading the light level information, call function Light\_Init first to initialize the sensor APDS-9300. The function **Light\_GetID** is designed to get the chip ID of APDS-9300. Function **Light\_Get\_ADCData0** and **Light\_Get\_ADCData1** are designed to get the two ADC values in APDS-9300.

### Demonstration Source Code

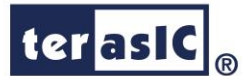

- Project directory: G\_sensor
- Bit stream used: G\_sensor.sof
- Nios II Workspace: G\_sensor\Software

### **Demonstration Batch File**

Demo Batch File Folder: G\_sensor\demo\_batch

The demo batch includes the following files:

- Batch File: G\_sensor.bat, test\_bashrc
- FPGA Configure File: G\_sensor.sof
- Nios II Program: G\_sensor.elf

### Demonstration Setup

- Load the bit stream into the FPGA on the VEEK-MT-C5SOC.
- Run the Nios II Software under the workspace G\_sensor\Software (Note\*).
- Tilt the VEEK-MT-C5SOC to all directions, and you will find that the angle of the g-sensor and value of light sensor will change. When turning the board from -80° to -10° and from 10° to 80° in Y-axis, or from 10° to 80° and from -80° to -10° in Y-axis, the image will invert. Figure 4-9 shows the demonstration in action.

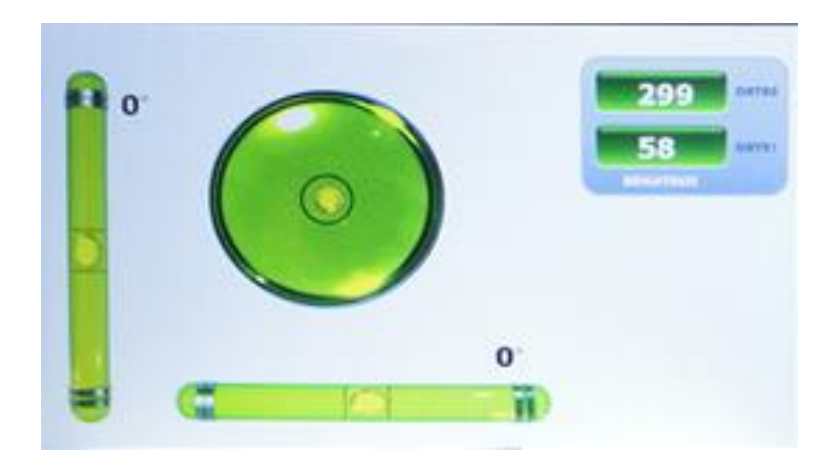

Figure 4-9 Digital Accelerometer demonstration

Note: Execute G\_Sensor\demo\_batch\test.bat to download .sof and .elf files.

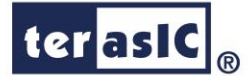

### **4.5 E-Compass Demonstration**

This demonstration shows an e-compass on the LCD panel based on information measured by accelerometer and magnetometer in the MPU9250. There are two I<sup>2</sup>C controllers used in this demonstration. One is use to communicate with touchscreen chip in the LCD module, and another is used to communicate with the MPU9250 to retrieve the measured gravity and magnetic field information. The compass angle is calculated based on the gravity and magnetic field measure by the MPU9250 and is then displayed on the LCD panel. A bubble level is also displayed on the LCD panel to indicate the level surface. Note, the magnetometer should be calibrated before the e-compass will work accurately. The calibration process is also included in this demonstration.

**Figure 4-10** shows the graphic interface of the e-compass demonstration. The area on the left shows the gravitational data measured by the accelerometer in the MPU9250. In addition, a bubble level is also shown on the LCD. The center of the LCD panel shows the e-compass. The north direction and magnetic field data are shown on the LCD panel. The Calibration button is used to start the calibration process for the e-compass.

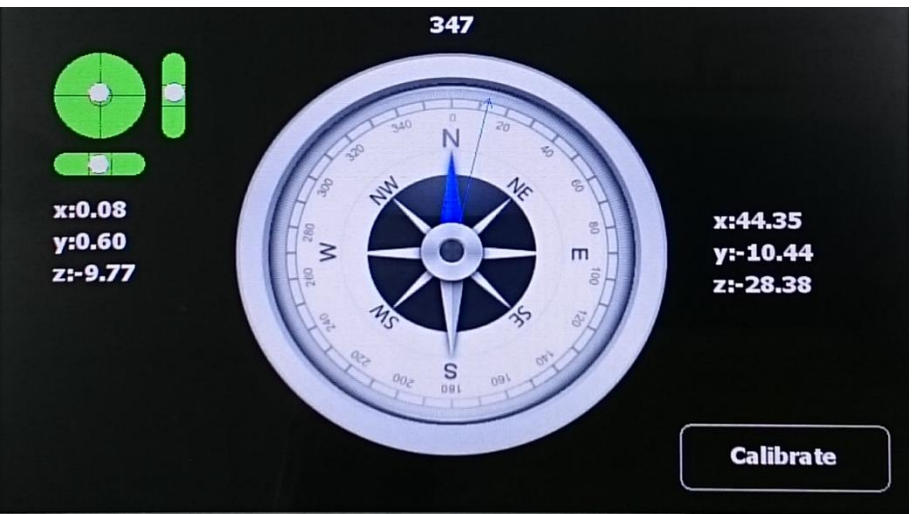

Figure 4-10 Graphic Interface of e-compass demonstration

**Figure 4-11** shows the hardware system block diagram of this demonstration. The system is clocked by an external 50MHz Oscillator. Through the internal PLL module, the generated 100MHz clock is used for NIOS II processor, SDRAM, SSRAM, and other high speed controllers. In addition, the PLL also generates a 20MHz for low-speed peripherals, such as LEDs and buttons. The NIOS II program runs on SRAM, while the video frame buffers in the Altera VIP block runs on SDRAM. Communication between the touch screen chip and the MPU9250 chip are handled with the use of the two I2C\_OpenCore controllers.. The VIP block is used to implement video streaming for displaying graphic on the LCD panel. The video streaming process is as follows:

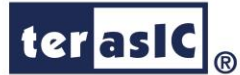

Nios II Processor  $\rightarrow$  SDRAM  $\rightarrow$  VIP: Frame Reader  $\rightarrow$  VIP: Clocked Video Output  $\rightarrow$  LCD Panel.

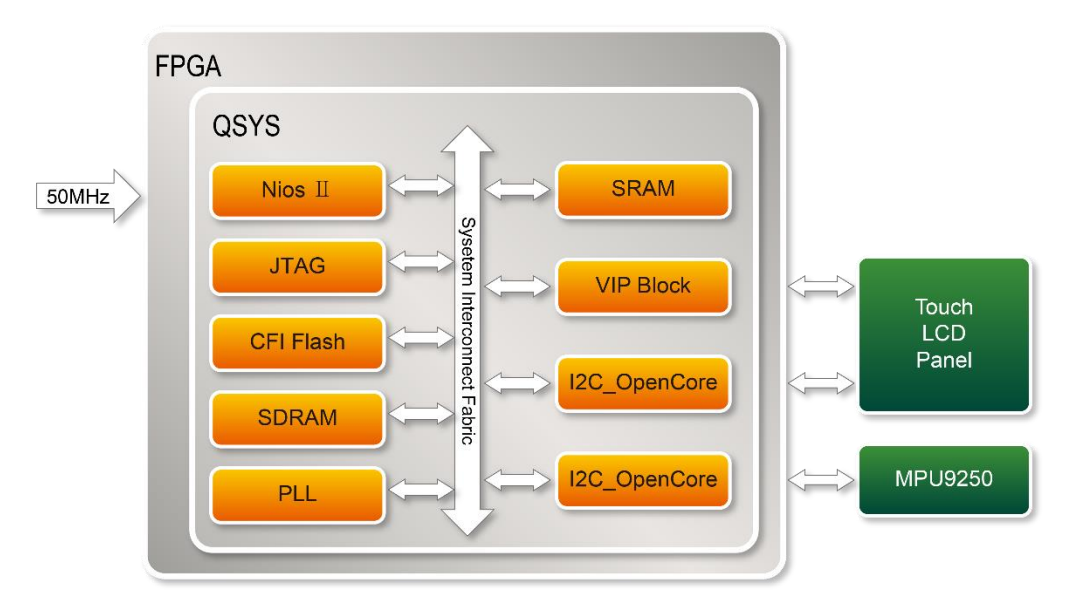

Figure 4-11 Block diagram of the e-compass demonstration

In the NIOS II program, the graphic interface is implemented in the gui\_gsensor.cpp. The MPU9250 class (implemented in MPU9250.cpp.h) is used to retrieve accelerometer data from the MPU9250. The member function initialize should be called before calling any other member functions. In this demonstration, the member function getMotion9 is called to get the gravity value of X/Y/Z, while the function Light\_Init is designed to initialize the sensor APDS-9300. The function Light\_GetID is designed to get the chip ID of APDS-9300. The Function Light\_Get\_ADCData0 and Light\_Get\_ADCData1 are designed to get the two ADC values in APDS-9300.

This section introduces the method to calculate the heading angle based on the values measured by accelerometer and magnetometer in this demonstration. If the compass is on a flat surface, then heading angle can be calculated with the following formula:

### arctan(Xh/Yh)

where  $X_h$  and  $Y_h$  are the magnetic field in X and Y directions. If the compass is not on a flat surface, the  $X_h$  and  $Y_h$  can be calculated with the following formula:

 $X_h = mx * \cos (pitch) + my * \sin (roll) * \sin(pitch) - mz * \sin(pitch)*\cos(roll)$ 

 $Y_h = my^*soc(roll) + mz^*size(roll)$ 

Where mx/my/mz are the measured valued by the magnetometer in the MPU9250. The pitch and roll can be calculated by the gravity valued measured by the accelerometer in the MPU9250.

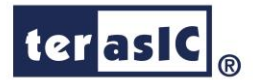

The measurement of magnetic field will be subjected to distortion. There are two categories of distortions: hard iron distortions and soft iron distortions. Hard iron errors, also related to the measurement offset errors, refer to the presence of magnetic fields around the sensor (such as magnets, power supply wires). While soft iron errors, related to scaling offset errors, refer to the presence of ferromagnetic materials around the sensor, often resulting in measurement errors of Earth's magnetic field density. In order to get the most accurate data from the magnetometer, it must first be calibrated. In this demonstration, the magnetic field was corrected with the following formula:

 $X_{calibrated} = X - X_{offset}$  $Y_{calibrated} = Y - Y_{offset}$  $Z_{calibrated} = Z - Z_{offset}$ 

where  $X_{offset}$ ,  $Y_{offset}$  and  $Z_{offset}$  are the average values of X/Y/Z magnetic field.  $X_{offset}$ ,  $Y_{offset}$  and  $Z_{offs}$  also defined as:

 $X_{offset} = (X_{max} - X_{min})/2$  $Y_{offset} = (Y_{max} - Y_{min})/2$  $Z_{offset} = (Z_{max} - Z_{min})/2$ 

where  $X_{max}/X_{min}/Y_{max}/Z_{min}/Z_{max}/Z_{min}$  are the maximum and minimum values of the magnetic field measured in the directions X/Y/Z. Measurements of the magnetic field are measured with the magnetometer in the MPU9250, while the VEEK-MT2-C5SoC is being rotated in its X/Y/Z axis, as shown in Figure 4-12 below.

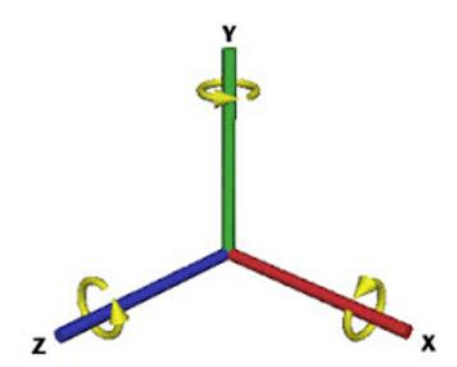

Figure 4-12 Rotate VEEK-MT2-C5SoC around each of its 3 aces

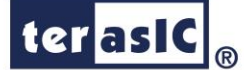

### **Demonstration Source Code**

- Project directory: E\_Compass
- Bit stream used: VEEK\_MT2.sof
- NIOS II Workspace: E\_Compass\software

### **Demonstration Batch File**

Demo Batch File Folder: E\_Compass\demo\_batch The demo batch file includes the following files:

- Batch File: test.bat, test.sh
- FPGA Configure File: VEEK\_MT2.sof
- Nios II Program: GUI\_APP.elf

### Demonstration Setup

- Execute the test.bat to configure FPGA and launch the NIOS II program (Note\*).
- The E-Compass will be displayed on the LCD panel.
- Touch the Calibration button to start the calibration process. When the button is touched, the LCD content will be changed as shown in **Figure 4-13**.
- Rotate VEEK-MT2-C5SoC in X/Y/Z axis individually. Touch the Finished button when rotation is done.
- When the Finished button is touched, the LCD content will be changed as shown in **Figure 4-14**. The minimum, maximum, and average values are displayed in the LCD. If the value is valid, please touch Yes button to apply the calibration result.
- Keep the VEEK-MT2-C5SoC on as flat a surface as possible by watching the bubble level on the LCD. The e-compass will show the accuracy of the north direction on the LCD.

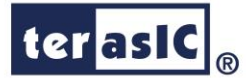

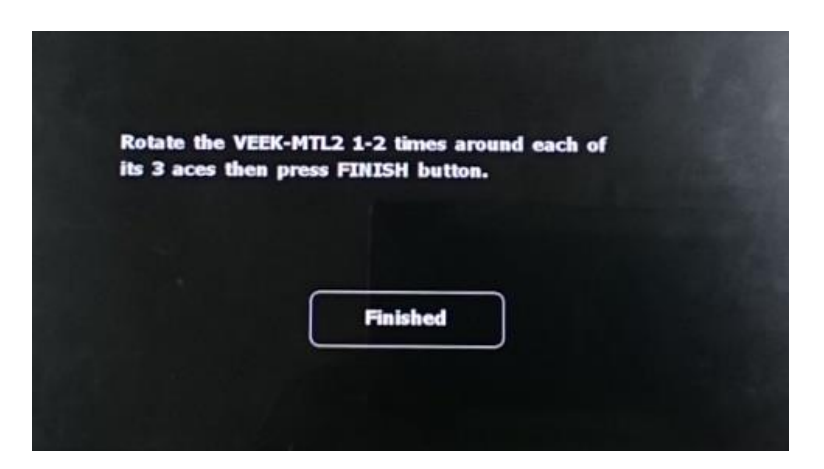

Figure 4-13 Hint for rotate VEEK-MT2

| Sample Number: 2 | 2062    |          |
|------------------|---------|----------|
| Minimum          | Maximum | Average  |
| x:-45.15         | x:61.80 | x:8.33   |
| y:44.70          | y:87.00 | y:65.85  |
| 7:-59.70         | 7:22 65 | 71-18 57 |
|                  |         | 1        |

**Figure 4-14 Magnetic Calibration Information** 

**Q***Note:* **Execute E\_Compass\demo\_batch\test.bat** to download .sof and .elf files.

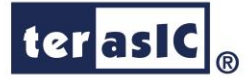

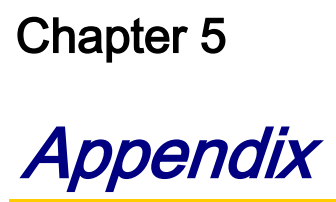

# **5.1 Revision History**

| Version | Change Log                    |
|---------|-------------------------------|
| V1.0    | Initial Version (Preliminary) |
|         |                               |

# **5.2 Copyright Statement**

Copyright © 2016 Terasic Technologies. All rights reserved.